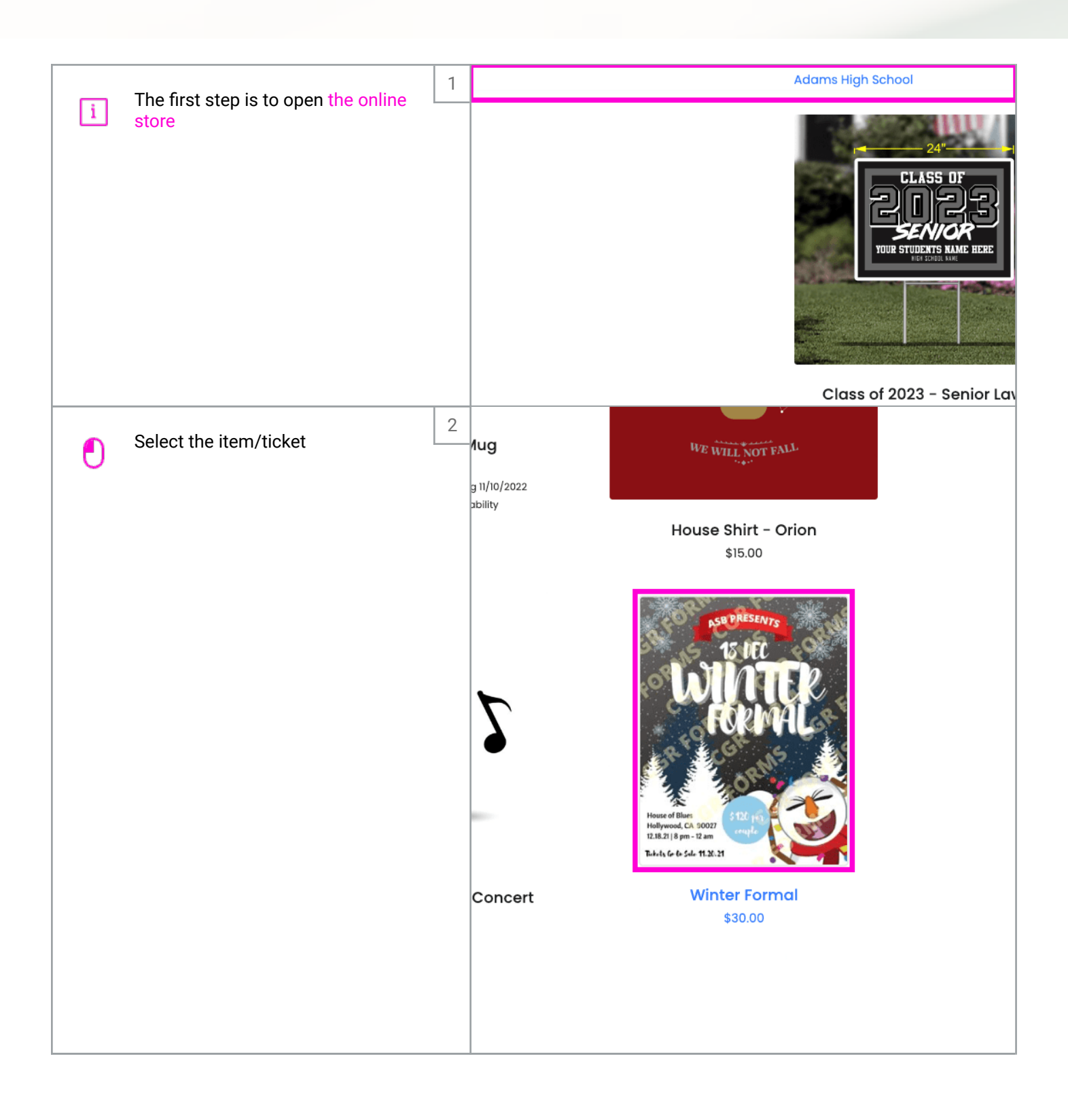

| Click Sign In                              | 3 | Help Contact Tree O<br>Winter Formal<br>Who is this for? Sign In<br>Sign In as student to start shopping<br>Ticket is valid for one entrance. Dress code applies.<br>Continue shopping |
|--------------------------------------------|---|----------------------------------------------------------------------------------------------------|
| T Enter in the first student's information | 4 | Sign in                                                                                                    |
| Τ                                          | 5 | D<br>ID<br>IO209<br>LAST NAME<br>d<br>Submit<br>Inactive shopping sessions will automatically expire after 15 minutes<br>Why do I have to sign in before shopping?                     |

|   | Click Submit            | 6 | ID<br>10209<br>LAST NAME<br>adell<br>Submit<br>Inactive shopping sessions will automatically expire after 15 minutes<br>Why do I have to sign in before shopping?<br>Help Contact |
|---|-------------------------|---|----------------------------------------------------------------------------------------------------|
| ٢ | Click Add to Cart       | 7 | For Damian A Change<br>Change to sign in as different student<br>\$30.00<br>Ticket is valid for one entrance. Dress code applies.<br>↑ Add to Cart<br>Continue shopping           |
| O | Click Continue shopping | 8 | Winter Formal<br>Damian Adell<br>\$1.67 - Convenience fee<br>What is this fee?<br>Continue shopping                                                                               |

| Click the item/ticket           | 9  | Aug<br>g 11/10/2022<br>ability | <text><text><text></text></text></text>                                                                                                    |                    |
|---------------------------------|----|--------------------------------|----------------------------------------------------------------------------------------------------|--------------------|
| Click Change to switch students | 10 | Fi<br>G<br>S<br>TI             | Vinter Formal<br>or Damian A Change<br>Change to sign in as different student<br>Call of the sign of the student<br>Call of the sign of the student of the student<br>Call of the student of the student | Help Contact 🔭 1 😖 |

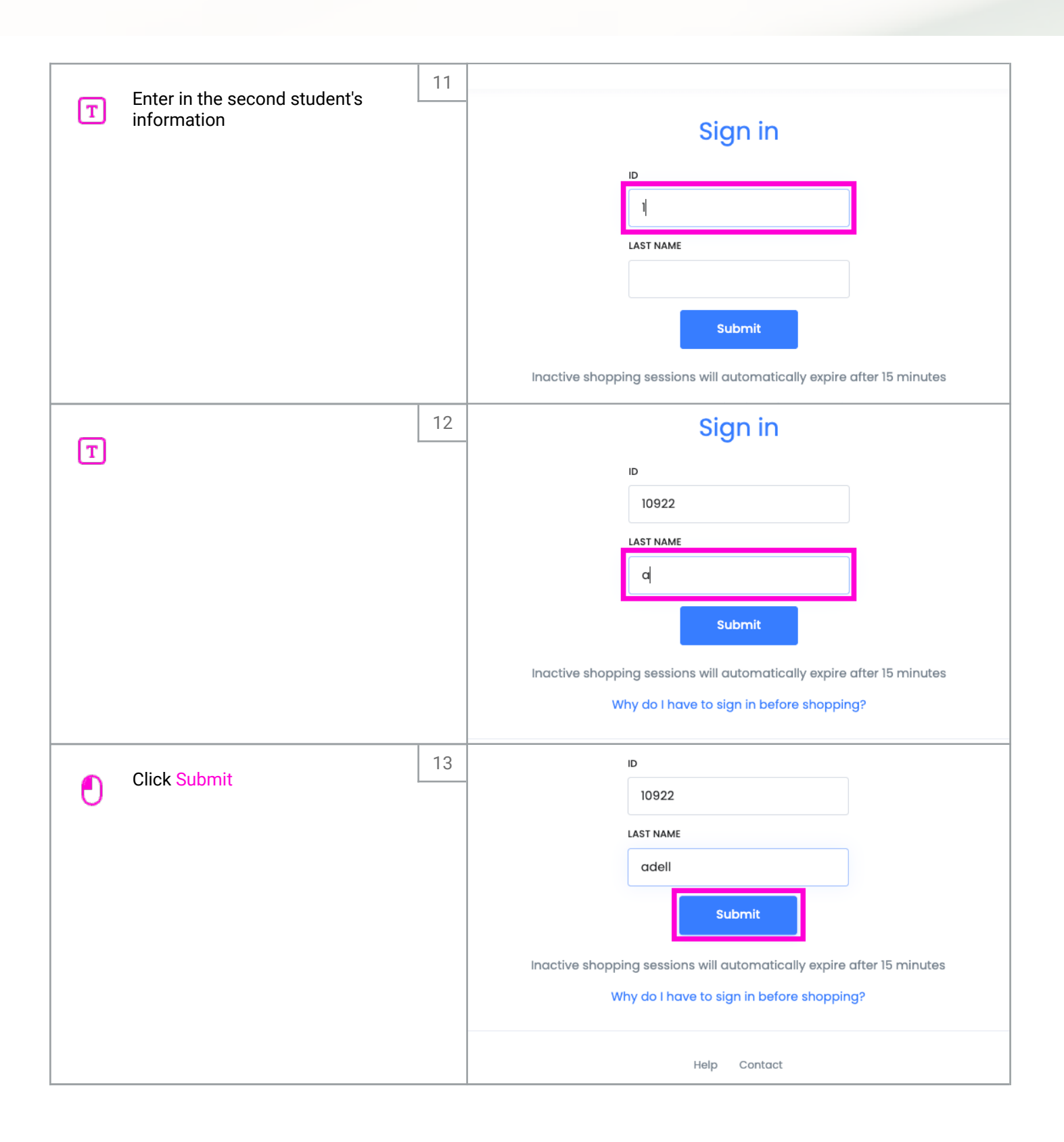

|   | Click Add to Cart          | 14 |                                                                    | For Daria A<br>Change to sign in<br>\$30.00<br>Ticket is valid for<br>R Add to Car<br>Continue shoppin         | t Change<br>as different student<br>one entrance. Dress | code applies. |
|---|----------------------------|----|--------------------------------------------------------------------|----------------------------------------------------------------------------------------------------|---------------------------------------------------------|---------------|
| C | Click Checkout             | 15 | To                                                                 | \$30.00<br>\$30.00<br>tal: \$63.03 Checkout                                                                    | 26                                                      |               |
|   |                            |    | Contact                                                            |                                                                                                    |                                                         |               |
|   | Click Pay with credit card | 16 | ed with test card nu<br>lete payment befor<br>rges will be cancell | \$63.0<br>umbers only!<br>Pay with credit co<br>re your shopping session expires.<br>ed and you must make your | ard<br>. If                                             |               |

| Т | Type Email       | 17 | -       |                          |  |
|---|------------------|----|---------|--------------------------|--|
|   |                  |    |         | Pay with card            |  |
|   |                  |    |         | d                        |  |
|   |                  |    |         | Name on card             |  |
|   |                  | 18 |         | lo lo                    |  |
| Т | Type Card number |    | -       | Pay with card            |  |
|   |                  |    |         | Email                    |  |
|   |                  |    |         | d@adell.com              |  |
|   |                  |    |         | Card information         |  |
|   |                  |    |         | 4                        |  |
|   |                  |    |         |                          |  |
|   |                  |    |         |                          |  |
|   |                  |    |         |                          |  |
|   |                  |    |         | Descrift and             |  |
| Ē | Type Expiration  | 19 |         | Pay with card            |  |
| Ľ |                  |    |         | d@adell.com              |  |
|   |                  |    |         | Card information         |  |
|   |                  |    | \$30.00 | 4242 4242 4242 4242 VISA |  |
|   |                  |    | 300.00  | 1 cvc 🕼                  |  |
|   |                  |    | \$30.00 | Name on card             |  |
|   |                  |    | \$3.03  | [b]                      |  |
|   |                  |    |         | Country or region        |  |
|   |                  |    |         | United States 🗸          |  |
|   |                  |    |         | ZIP                      |  |

|                   | 20 | Pay with card              |
|-------------------|----|----------------------------|
| T Type CVC        |    | Email                      |
| _                 |    | d@adell.com                |
|                   |    | Card information           |
|                   |    | 4242 4242 4242 4242 VISA 1 |
|                   |    | 12 / 34 💦 5                |
|                   |    | Name on card               |
|                   |    |                            |
|                   |    | Country or region          |
|                   |    | United States              |
|                   |    | ZIP                        |
| Type Name on card | 21 | d@adell.com                |
| T                 |    | Card information           |
|                   |    |                            |
|                   |    | 12/34 1,1 56/ 1,1          |
|                   |    | Name on card               |
|                   |    |                            |
|                   |    |                            |
|                   |    |                            |
|                   |    |                            |
|                   |    |                            |
|                   | 22 | 12 / 34 <b>1</b>           |
| Type ZIP          |    | Name on card               |
|                   |    | deb                        |
|                   |    | Country or region          |
|                   |    | United States              |
|                   |    | 7                          |
|                   |    |                            |
|                   |    |                            |
|                   |    |                            |
|                   |    | Pay                        |
|                   |    |                            |

|   |                         | 00 | United States 🗸                                                                                                    |
|---|-------------------------|----|----------------------------------------------------------------------------------------------------|
|   | Click Pay               | 23 | 77777                                                                                                    |
|   |                         |    | Save my info for secure 1-click checkout<br>Pay faster on 5-Star Students and thousands of sites.                                                                                                    |
|   |                         |    | Pay                                                                                                    |
|   |                         |    |                                                                                                    |
| 0 | Click Return to home    | 24 | ol has a record of the items purchased. Depending on school settings, you may be able to<br>ase within the 5-Star Students app or from your school's 5-Star Students webpage. If you<br>additional information, please contact your school directly |
|   |                         |    | View printable receipt   Return to home                                                                                                    |
|   |                         |    | Help Contact                                                                                                    |
| i | That's it. You're done. | 25 | ol has a record of the items purchased. Depending on school settings, you may be able to<br>use within the 5-Star Students app or from your school's 5-Star Students webpage. If you<br>additional information, please contact your school directly |
|   |                         |    | View printable receipt                                                                                                    |
|   |                         |    | Return to home                                                                                                    |
|   |                         |    | Help Contact                                                                                                    |
|   |                         |    | 5 STAR                                                                                                    |

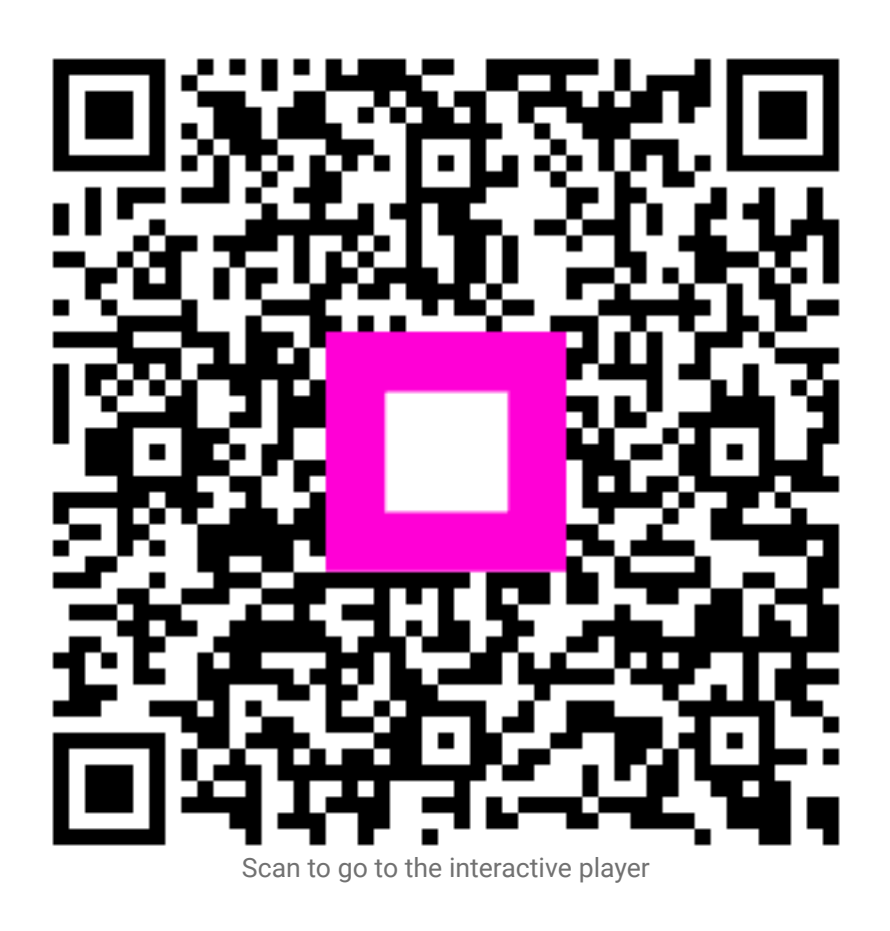